# LAB 5: Xác thực dot1x dùng kiểu LEAP

### Yêu cầu

Bài lab này mô tả cách xác thực dot1x dùng cơ chế LEAP, các thiết bị dùng trong bài lab bao gồm phần mềm ACS của Cisco, các thiết bị wireless client adapter của Cisco, WLAN Controller và Lightweight Access Point.

Sơ đồ

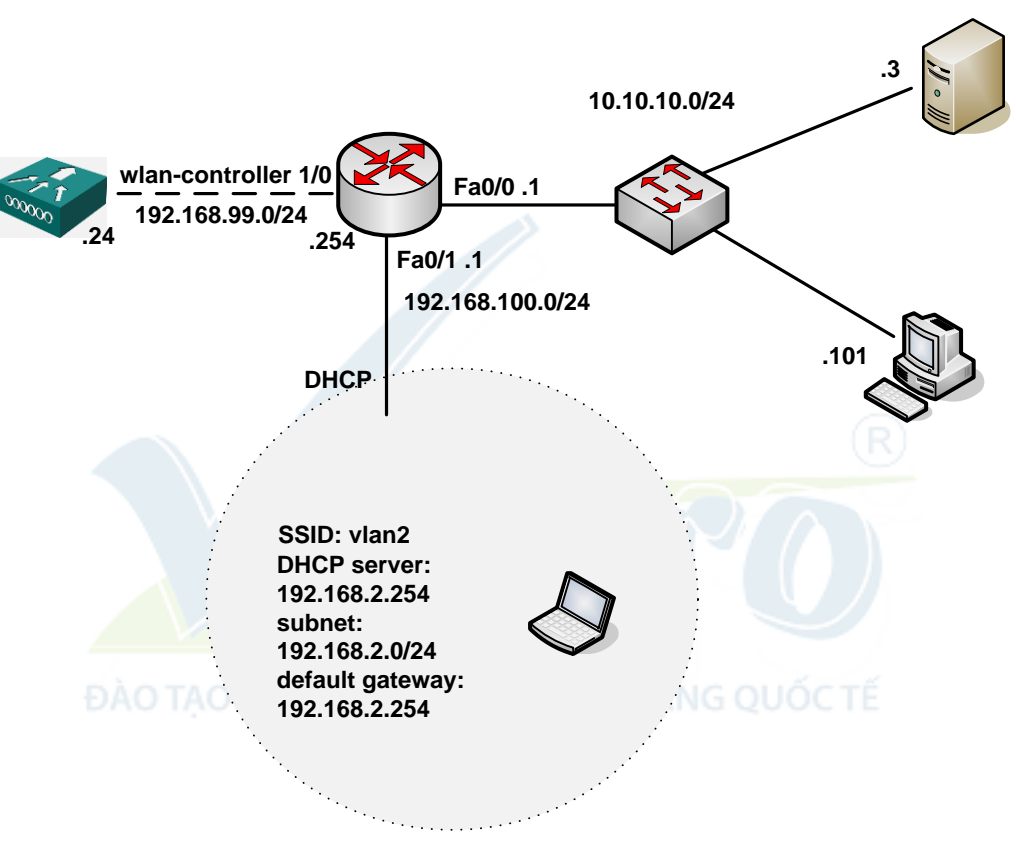

Hình 64

IP của int wlan-controller là 192.168.99.254.

#### Thực hiện

#### Cấu hình cơ bản trên router:

```
C2811#sh run
Building configuration...
version 12.4
service timestamps debug datetime msec
service timestamps log datetime msec
no service password-encryption
!
hostname abc
T.
boot-start-marker
boot-end-marker
!
security authentication failure rate 5 log
enable secret 5 $1$QqGG$mjteEFA5x1onr2X3kuDp50
!
aaa session-id common
!
!
ip cef
no ip dhcp use vrf connected
ip dhcp excluded-address 192.168.100.1
ip dhcp excluded-address 10.10.10.1 10.10.10.100
ip dhcp excluded-address 192.168.2.1
ip dhcp excluded-address 192.168.2.254
ip dhcp pool 192.168.100.0
  network 192.168.100.0 255.255.255.0
  default-router 192.168.100.1
  option 43 ip 192.168.99.24
!
ip dhcp pool 10
  network 10.10.10.0 255.255.255.0
  default-router 10.10.10.1
I.
ip dhcp pool vlan2
```

### LabPro Wireless

```
network 192.168.2.0 255.255.255.0
  default-router 192.168.2.254
!
multilink bundle-name authenticated
1
username admin password 0 admin
!
interface FastEthernet0/0
 ip address 10.10.10.1 255.255.255.0
duplex auto
 speed auto
!
interface FastEthernet0/1
 ip address 192.168.100.1 255.255.255.0
ip virtual-reassembly
duplex auto
 speed auto
!
interface Serial0/0/0
no ip address
 shutdown
 clock rate 2000000
!
interface Serial0/0/1
 no ip address
 shutdown and chuyen cla quanter Mang quocte
 clock rate 2000000
!
interface wlan-controller1/0
no ip addresss
shutdown
!
!
control-plane
1
```

Trước khi thực hiện bài lab này yêu cầu cài đặt thành công phần mềm ACS trên server làm vai trò máy chủ xác thực.

#### Bước 1: Cấu hình cơ bản router 2811 và WLC module.

Cấu hình địa chỉ IP trên interface W1/0 của Router 2811:

```
c2811#configure terminal
Enter configuration commands, one per line. End with CNTL/Z.
c2811(config)#
c2811(config)#interface wlan-controller 1/0
c2811(config-if)#ip address 192.168.99.254 255.255.255.0
c2811(config-if)#no shut
c2811(config-if)#end
```

Truy cập vào WLC module từ Router 2811:

```
c2811#service-module wlan-controller 1/0 session
Trying 192.168.99.254, 2066 ... Open
```

Cấu hình WLC từ chế độ SETUP MODE như hình 67.

Sau khi khởi động lại WLC, tiếp tục thực hiện các bước sau:

- a. Sau khi WLC khởi động xong, truy cập vào WLC từ Router 2811, nhập username: cisco và password: cisco để vào WLC.
- b. Để quay trở lại router 2811, nhấn tổ hợp phím ctrl+shift+6 thả ra và nhấn tiếp phím x.
- c. Kiểm tra đảm bảo Router có thể ping thấy WLC module.

```
c2811#ping 192.168.99.24
Type escape sequence to abort.
Sending 5, 100-byte ICMP Echos to 192.168.99.24, timeout is 2
seconds:
!!!!!
Success rate is 100 percent (5/5), round-trip min/avg/max = 1/2/4
ms
c2811#service-module wlan-controller 1/0 session
Trying 192.168.99.254, 2066 ... Open
```

d. Từ PC ping đến WLC để kiểm tra kết nối IP với WLC đã thông chưa.

*Ghi chú*: cần đồng bộ thời gian giữa WLC module và router 2811, trong trường hợp này router 2811 sẽ được cấu hình trở thành bộ đồng bộ thời gian chính (source clock).

C2811#conf t C2811(config)#ntp master 2

```
Cisco Controller
```

```
Welcome to the Cisco Wizard Configuration Tool
Use the '-' character to backup
System Name [Cisco ff:f6:a0]: NMWLC
Enter Administrative User Name (24 characters max): cisco
Enter Administrative Password (24 characters max): cisco
Management Interface IP Address: 192.168.99.24
Management Interface Netmask: 255.255.255.0
Management Interface Default Router: 192.168.99.254
Management Interface VLAN Identifier (0 = untagged): 0
Management Interface Port Num [1]: 1
Management Interface DHCP Server IP Address: 192.168.99.24
AP Manager Interface IP Address: 192.168.99.25
AP-Manager is on Management subnet, using same values
AP Manager Interface DHCP Server (192.168.99.24): 192.168.99.24
Virtual Gateway IP Address: 1.1.1.1
Mobility/RF Group Name: mg1
Network Name (SSID): w115
Allow Static IP Addresses [YES][no]: no
Configure a RADIUS Server now? [YES][no]: no
Warning! The default WLAN security policy requires a RADIUS server.
Please see documentation for more details.
Enter Country Code (enter 'help' for a list of countries) [US]: US
Enable 802.11b Network [YES][no]: YES
Enable 802.11a Network [YES] [no]: YES
Enable 802.11g Network [YES] [no]: YES
Enable Auto-RF [YES][no]: no
Configuration saved!
Resetting system with new configuration...
```

Hình 65

### Bước 2: Dùng PC cấu hình WLC bằng https.

Truy cập vào WLC bằng web, dùng firefox hoặc IE nhập vào <u>https://192.168.99.24</u> Chọn Login, nhập username: cisco, password: cisco (username và password cấu hình trong bước 1) – hình 66.

Cấu hình đồng bộ thời gian cho WLC với R2811 (hình 67).

| 1                                                                                                    | Connect to                                                                                                    | 192.168.99.24                                                                                                    | 2                                                             |                                                            |
|----------------------------------------------------------------------------------------------------|----------------------------------------------------------------------------------------------------|----------------------------------------------------------------------------------------------------|---------------------------------------------------------------|------------------------------------------------------------|
| CISCO SYST                                                                                                    |                                                                                                    |                                                                                                    | GR.                                                           |                                                            |
| Wirele<br>L                                                                                                    | Cisco Contro<br>User name:<br>Password:<br>AN Contr                                                                                                    | ller                                                                                                    | ssword<br>Cancel                                              | Login                                                      |
| Cisco, Cisco<br>of Cisco Syst                                                                                                    | Systems and Cisco Systems log-<br>tems, Inc. and/or its affiliates in t                                                                                                    | are registered trademarks<br>he U.S. and certain other coun                                                                                                    | tries                                                         |                                                            |
|                                                                                                    |                                                                                                    | Hình 66                                                                                                    |                                                               |                                                            |
|                                                                                                    |                                                                                                    |                                                                                                    |                                                               | 0                                                          |
| Cinco Sources                                                                                                    | MONITOR WLANS CONTROLL                                                                                                    | ER WIRELESS SECURITY M                                                                                                    | Save -                                                        | Configuration   Ping   Logout   Refresh<br>S HELP          |
| Controller                                                                                                    | MONITOR WLANS CONTROLL<br>General                                                                                                    | ER WIRELESS SECURITY M                                                                                                    | Save (                                                        | Configuration   Ping   Logout   Refresh<br>S HELP<br>Apply |
| Controller<br>General<br>Lioventory                                                                                                    | MONITOR WLANS CONTROLL<br>General<br>802.3x Flow Control Mode                                                                                                    | ER WIRELESS SECURITY M                                                                                                    | Save (                                                        | Configuration   Ping   Logout   Refresh<br>S HELP<br>Apply |
| Controller<br>General<br>Inventory<br>Interfaces                                                                                                    | MONITOR WLANS CONTROLL<br>General<br>802.3x Flow Control Mode<br>LWAPP Transport Mode                                                                                                    | ER WIRELESS SECURITY M<br>Disabled V<br>Layer 3 V (Curver                                                                                                    | Save /<br>MANAGEMENT COMMAND                                  | Configuration   Ping   Logout   Refresh<br>S HELP<br>Apply |
| Controller<br>General<br>Inventory<br>Interfaces<br>Internal DHCP Server<br>Mobility Management                                                                                                    | MONITOR WLANS CONTROLL<br>General<br>802.3x Flow Control Mode<br>LWAPP Transport Mode<br>Ethernet Multicost Mode                                                                                                    | ER WIRELESS SECURITY M<br>Disabled V<br>Layer 3 V (Curren<br>Disabled V                                                                                                    | Save (<br>MANAGEMENT COMMAND<br>nt Operating Mode is Layer3)  | Configuration   Ping   Logout   Refresh<br>S HELP<br>Apply |
| Controller<br>General<br>Inventory<br>Interfaces<br>Internal DHCP Server<br>Mobility Management<br>Mobility Groups<br>Mobility Statistics<br>Derts                                                                                | MONITOR WLANS CONTROLL<br>General<br>802.3x Flow Control Mode<br>LWAPP Transport Mode<br>Ethernet Multicost Mode<br>Aggressive Load Balancing                                                                                                    | ER WIRELESS SECURITY M<br>Disabled V<br>Layer 3 V (Curren<br>Disabled V<br>Enabled V                                                                                                    | Save /<br>MANAGEMENT COMMAND                                  | Configuration   Ping   Logout   Refresh<br>S HELP<br>Apply |
| Controller<br>General<br>Inventory<br>Interfaces<br>Internal DHCP Server<br>Mobility Management<br>Mobility Groups<br>Mobility Statistics<br>Ports<br>Master Controller Mode                                                      | MONITOR WLANS CONTROLL<br>General<br>802.3x Flow Control Mode<br>LWAPP Transport Mode<br>Ethernet Multicast Mode<br>Aggressive Load Balancing<br>Peer to Peer Blocking Mode                                                                                                    | ER WIRELESS SECURITY M<br>Disabled V<br>Layer 3 V (Curren<br>Disabled V<br>Enabled V<br>Disabled V                                                                                                    | Save (<br>MANAGEMENT COMMAND<br>nt Operating Mode is Layer3)  | Configuration   Ping   Logout   Refresh<br>S HELP<br>Apply |
| Controller<br>General<br>Inventory<br>Interfaces<br>Internal DHCP Server<br>Mobility Management<br>Mobility Statistics<br>Ports<br>Moster Controller Mode<br>Network Time Protocol<br>QoS Profiles                                | MONITOR WLANS CONTROLL<br>General<br>802.3x Flow Control Mode<br>LWAPP Transport Mode<br>Ethernet Multicast Mode<br>Aggressive Load Balancing<br>Peer to Peer Blocking Mode<br>Over The Air Provisioning of A                                                                                                    | ER WIRELESS SECURITY M<br>Disabled V<br>Layer 3 V (Current<br>Disabled V<br>Enabled V<br>P Enabled V                                                                                                    | Save (<br>MANAGEMENT COMMAND<br>ant Operating Mode is Layer3) | Configuration   Ping   Logout   Refresh<br>S HELP<br>Apply |
| Controller<br>General<br>Inventory<br>Interfaces<br>Internal DHCP Server<br>Mobility Management<br>Mobility Management<br>Mobility Statistics<br>Ports<br>Master Controller Mode<br>Network Time Protocol<br>QoS Profiles         | MONITOR WLANS CONTROLL<br>General<br>802.3x Flow Control Mode<br>LWAPP Transport Mode<br>Ethernet Multicost Mode<br>Aggressive Load Balancing<br>Peer to Peer Blocking Mode<br>Over The Air Provisioning of A<br>AP Fallback.                                                                                                    | ER WIRELESS SECURITY M<br>Disabled V<br>Layer 3 V (Current<br>Disabled V<br>Enabled V<br>Enabled V<br>Enabled V                                                                                                    | Save (                                                        | Configuration   Ping   Logout   Refresh<br>S HELP<br>Apply |
| Controller<br>General<br>Inventory<br>Interfaces<br>Internal DHCP Server<br>Mobility Management<br>Mobility Katastics<br>Ports<br>Moster Controller Mode<br>Network Time Protocol<br>QoS Profiles                                 | MONITOR WLANS CONTROLL<br>General<br>802.3x Flow Control Mode<br>LWAPP Transport Mode<br>Ethernet Multicost Mode<br>Aggressive Load Balancing<br>Peer to Peer Blocking Mode<br>Over The Air Provisioning of A<br>AP Fallback<br>Fast SSID change                                                                                                    | ER WIRELESS SECURITY N<br>Disabled V<br>Layer 3 V (Curren<br>Disabled V<br>Enabled V<br>Enabled V<br>Enabled V<br>Disabled V                                                                                                    | Save (<br>MANAGEMENT COMMAND<br>nt Operating Mode is Layer3)  | Configuration   Ping   Logout   Refresh<br>S HELP<br>Apply |
| Controller<br>General<br>Inventory<br>Interfaces<br>Internal DHCP Server<br>Mobility Management<br>Mobility Statistics<br>Ports<br>Master Controller Mode<br>Network Time Protocol<br>QoS Profiles                                | MONITOR WLANS CONTROLL<br>General<br>802.3x Flow Control Mode<br>LWAPP Transport Mode<br>Ethernet Multicast Mode<br>Aggressive Load Balancing<br>Peer to Peer Blocking Mode<br>Over The Air Provisioning of A<br>AP Fallback<br>Fast SSID change<br>Default Mobility Domain Name                                                                            | ER WIRELESS SECURITY M<br>Disabled V<br>Layer 3 V<br>Disabled V<br>Enabled V<br>Enabled | Save /<br>MANAGEMENT COMMAND                                  | Configuration   Ping   Logout   Refresh<br>S HELP<br>Apply |
| Controller<br>General<br>Inventory<br>Interfaces<br>Internal DHCP Server<br>Mobility Groups<br>Mobility Groups<br>Mobility Statistics<br>Ports<br>Master Controller Mode<br>Vetwork Time Protocol<br>QoS Profiles                 | MONITOR WLANS CONTROLL<br>General<br>802.3x Flow Control Mode<br>LWAPP Transport Mode<br>Ethernet Multicost Mode<br>Aggressive Load Balancing<br>Peer to Peer Blocking Mode<br>Over The Air Provisioning of <i>J</i><br>AP Fallback<br>Fast SSID change<br>Default Mobility Domain Nam<br>RF-Network Name<br>User Idle Timeout (seconds)                    | ER WIRELESS SECURITY M<br>Disabled V<br>Layer 3 V<br>Disabled V<br>Enabled V<br>Enabled V<br>Enabled V<br>Enabled V<br>Enabled V<br>Enabled V<br>Disabled V<br>Enabled V<br>Enabled V<br>Disabled V                                                                                                    | Save (<br>MANAGEMENT COMMAND<br>ant Operating Mode is Layer3) | Configuration   Ping   Logout   Refresh<br>S HELP<br>Apply |
| Controller<br>General<br>Inventory<br>Interfaces<br>Internal DHCP Server<br>Mobility Management<br>Mobility Katastics<br>Ports<br>Mobility Statistics<br>Ports<br>Master Controller Mode<br>Network Time Protocol<br>QoS Profiles | MONITOR WLANS CONTROLL<br>General<br>802.3x Flow Control Mode<br>LWAPP Transport Mode<br>Ethernet Multicost Mode<br>Aggressive Load Balancing<br>Peer to Peer Blocking Mode<br>Over The Air Provisioning of A<br>AP Fallback.<br>Fast SSID change<br>Default Mobility Domain Nam<br>RF-Network Name<br>User Idle Timeout (seconds)<br>ARP Timeout (seconds) | ER WIRELESS SECURITY M<br>Disabled V<br>Layer 3 V (Current<br>Disabled V<br>Enabled V<br>Enabled V<br>Enabled V<br>Enabled V<br>e mg1<br>300<br>300                                                                                                    | Save (<br>MANAGEMENT COMMAND<br>Int Operating Mode is Layer3) | Configuration   Ping   Logout   Refresh<br>S HELP<br>Apply |
| Controller<br>General<br>Inventory<br>Interfaces<br>Internal DHCP Server<br>Mobility Management<br>Mobility Management<br>Mobility Statistics<br>Ports<br>Master Controller Mode<br>Network Time Protocol<br>QoS Profiles         | MONITOR WLANS CONTROLL<br>General<br>802.3x Flow Control Mode<br>LWAPP Transport Mode<br>Ethernet Multicast Mode<br>Aggressive Load Balancing<br>Peer to Peer Blocking Mode<br>Over The Air Provisioning of A<br>AP Fallback<br>Fast SSID change<br>Default Mobility Domain Nam<br>RF-Network Name<br>User Idle Timeout (seconds)<br>ARP Timeout (seconds)  | ER WIRELESS SECURITY N<br>Disabled V<br>Layer 3 V<br>Disabled V<br>Enabled V<br>Enabled V<br>Enabled V<br>Enabled V<br>Disabled V<br>Disabled V<br>Disabled V<br>PAP V                                                                                                    | Save 1                                                        | Configuration   Ping   Logout   Refresh<br>S HELP<br>Apply |

Hình 67

Chọn New để khai báo thời gian mới cho server (hình 68), cần cấu hình trên router 2811 là thiết bị cấp thời gian clock chủ đạo dùng câu lệnh:

R2811(config)#ntp master 2.

Chọn Apply (hình 69).

| Cases Systems                          |            |               |               |          |          |            |                     | nfiguration   Ping   Logout   Refresh   |
|----------------------------------------|------------|---------------|---------------|----------|----------|------------|---------------------|-----------------------------------------|
| A. A.                                  | MONITOR    | WLANS         | CONTROLLER    | WIRELESS | SECURITY | MANAGEMENT | COMMANDS            | HELP                                    |
| Controller                             | NTP Serve  | rs            |               |          |          |            |                     | Apply New                               |
| General                                | NTP Pollie | Toterval      | seconds 9640  | 0        |          |            |                     |                                         |
| Inventory                              | HTP POIN   | ng triver var | seconds 0040  |          |          |            |                     |                                         |
| Interfaces                             | Server In  | dex           | Server Addres | s        |          |            |                     |                                         |
| Internal DHCP Server                   |            |               |               |          |          |            |                     |                                         |
| Mobility Management                    |            |               |               |          |          |            |                     |                                         |
| Mobility Groups<br>Mobility Statistics |            |               |               |          |          |            |                     |                                         |
| Ports                                  |            |               |               |          |          |            |                     |                                         |
| Master Controller Mode                 |            |               |               |          |          |            |                     |                                         |
| Network Time Protocol                  |            |               |               |          |          |            |                     |                                         |
| OoS Profiles                           |            |               |               |          |          |            |                     |                                         |
| Quartonica                             |            |               |               |          |          |            |                     |                                         |
|                                        |            |               |               |          |          |            |                     |                                         |
|                                        |            |               |               |          |          |            |                     |                                         |
|                                        |            |               |               |          |          |            |                     |                                         |
|                                        |            |               |               |          |          |            |                     |                                         |
|                                        |            |               |               |          |          |            |                     |                                         |
|                                        |            |               |               |          |          |            |                     |                                         |
|                                        |            |               |               |          |          |            |                     |                                         |
|                                        |            |               |               |          |          |            |                     |                                         |
|                                        |            |               |               |          |          |            |                     |                                         |
|                                        |            |               |               |          |          |            |                     |                                         |
|                                        |            |               |               |          |          |            |                     |                                         |
| <ul> <li>a)</li> </ul>                 |            |               |               |          |          | ~ ~ ~      |                     | 🔒 💿 Internet                            |
|                                        |            |               |               | Hìn      | h 68     |            |                     |                                         |
|                                        |            |               |               |          |          |            |                     |                                         |
| Cinco Section                          | MONITOR    | WLANS         | CONTROLLER    | WIRELESS | SECURITY | MANAGEMENT | Save Co<br>COMMANDS | nfiguration Ping Logout Refresh<br>HELP |
| Controller                             | NTP Serve  | rs > Edit     |               |          |          |            |                     | < Back Apply                            |
| General                                | Server Inc | dex 1         |               |          |          |            |                     |                                         |
| Inventory                              |            |               |               |          |          |            |                     |                                         |
| Interfaces                             | Server Ad  | dress 19      | 2.168.99.254  |          |          |            |                     |                                         |
| Internal DHCP Server                   |            |               |               |          |          |            |                     |                                         |
| Mobility Groups<br>Mobility Statistics |            |               |               |          |          |            |                     |                                         |
| Ports                                  |            |               |               |          |          |            |                     |                                         |
| Master Controller Mode                 |            |               |               |          |          |            |                     |                                         |
| Network Time Protocol                  |            |               |               |          |          |            |                     |                                         |
| Q03 Promes                             |            |               |               |          |          |            |                     |                                         |
|                                        |            |               |               |          |          |            |                     |                                         |
|                                        |            |               |               |          |          |            |                     |                                         |
|                                        |            |               |               |          |          |            |                     |                                         |
|                                        |            |               |               |          |          |            |                     |                                         |
|                                        |            |               |               |          |          |            |                     |                                         |
|                                        |            |               |               |          |          |            |                     |                                         |
|                                        |            |               |               |          |          |            |                     |                                         |
|                                        |            |               |               |          |          |            |                     |                                         |
|                                        |            |               |               |          |          |            |                     |                                         |
| (a) Dome                               |            |               |               |          |          |            |                     | A Deterred                              |

Hình 69

Khi LWAP bật lên sẽ được nhận địa chỉ IP từ Router 2811 cùng với option 43 chỉ sự tồn tại của WLAN Controller, quá trình đăng ký sẽ tự động thực hiện.

Khi quá trình đăng ký thành công thì trên WLC sẽ có kết quả như sau, chú ý cột Operational Status có trạng thái REG (registered – đã đăng ký) – hình 70.

Cấu hình các thông số cho Wireless Client (hình 71).

#### Chon Controller > Interfaces > New.

Nhập tên Interface và VLAN (trong trường hợp này giả định wireless client dùng vlan2 có địa chỉ mạng 192.168.2.0/24) sau đó click **Apply**.

Cửa sổ sau sẽ xuất hiện sau khi đã nhập vào tên Interface và VLAN.

Nhập địa chỉ IP (địa chỉ này đại diện một giao tiếp trên thiết bị WLC), Netmask, Gateway và địa chỉ IP của DHCP Server, click **Apply** (hình 72).

Kiểm tra lại cấu hình.

Kết quả thu được (hình 73).

| 🗿 Cisco - Micros                                                                            | oft Internet    | Explorer        |                      |         |                   |                        |                                 |            |                  |
|---------------------------------------------------------------------------------------------|-----------------|-----------------|----------------------|---------|-------------------|------------------------|---------------------------------|------------|------------------|
| File Edit View                                                                              | Favorites To    | ools Help       |                      |         |                   |                        |                                 |            | <b>R</b>         |
| GBack • 🐑                                                                                   | ) - 💌 💈         | 1 🏠 🔎           | Search 쑦 Favorites 🥝 | ⊗• 🎍    | 💭 🗱               | -25                    |                                 |            |                  |
| Address 🛃 https:/                                                                           | /192.168.99.24/ | screens/framese | t.html               |         |                   |                        |                                 |            | 🖌 🛃 Go 🛛 Links 🎽 |
| Cisco Systems                                                                               |                 | MONITOR         | WLANS CONTROLLER     | WIRELES | SECURITY          | MANAGEMENT COM         | Save Configurati<br>1MANDS HELP | ion   Ping | Logout   Refresh |
| Wireless                                                                                    |                 | All APs         |                      | $\sim$  | /                 |                        |                                 |            |                  |
| Access Points                                                                               |                 | Search by       | Ethernet MAC         |         | Search            |                        |                                 |            |                  |
| 802.11a Rac<br>802.11b/g R<br><b>Bridging</b>                                               | lios<br>adios   | AP Name         |                      | AP ID   | Ethernet MAC      | Admin Status           | Operational<br>Status           | Port       |                  |
| Rogues<br>Rogue APs<br>Known Rogue<br>Rogue Clients<br>Adhoc Rogues<br>Clients<br>Global RF | APs             | AP001d.a27      | f.a562               | 3       | 00:1d:a2:7f:a5:6; | 2 Enable               | REG                             | 1          | Detail           |
| 802.11a Netw<br>802.11b/g Net<br>802.11h                                                    | ork<br>twork    |                 |                      |         |                   |                        |                                 |            |                  |
| Timers                                                                                      |                 |                 |                      |         |                   |                        |                                 |            |                  |
|                                                                                             |                 |                 |                      |         |                   |                        |                                 |            |                  |
| ۲                                                                                           |                 |                 |                      |         |                   |                        |                                 | 🔒 🌒 In     | ternet           |
| 📲 start 🚽                                                                                   | Serial-COM      | 41 - Secure     | document - Microsoft | Network | Connections       | Cisco - Microsoft Inte | 🦉 5 - Paint                     |            | 🔇 🎜 🔝 1:19 PM    |

Hình 70

|                                                                                                    |                                                                                                    |                                                                                                    |                                                                            |                                                                                                    | Save Co                                                                                                    | viguration                                | Ping   Logout   Refre       |
|----------------------------------------------------------------------------------------------------|----------------------------------------------------------------------------------------------------|----------------------------------------------------------------------------------------------------|----------------------------------------------------------------------------|----------------------------------------------------------------------------------------------------|----------------------------------------------------------------------------------------------------|-------------------------------------------|-----------------------------|
| A.A.                                                                                                    | MONETOR WLANS CONT                                                                                                    | ROLLER WIRELESS                                                                                                    | SECURITY                                                                   | MANAGEMENT                                                                                                    | COMMANDS                                                                                                    | HELP                                      |                             |
| Controller                                                                                                    | Interfaces                                                                                                    |                                                                                                    |                                                                            |                                                                                                    |                                                                                                    |                                           | New                         |
| General                                                                                                    | Totodaca Nama                                                                                                    | MAN Identifies                                                                                                    | 10 4 4 4                                                                   | To based as an                                                                                                    | Turn                                                                                                    |                                           |                             |
| Inventory                                                                                                    | Interface Name                                                                                                    | VLAN Identifier                                                                                                    | 192 168 99 25                                                              | Static                                                                                                    | Type                                                                                                    |                                           |                             |
| Interfaces                                                                                                    | management                                                                                                    | untagged                                                                                                    | 192.168.99.24                                                              | Static                                                                                                    | Edit                                                                                                    |                                           |                             |
| Internal DHCP Server                                                                                                    | virtual                                                                                                    | N/A                                                                                                    | 1.1.1.1                                                                    | Static                                                                                                    | Edit                                                                                                    |                                           |                             |
| Mobility Management<br>Nobility Groups<br>Mobility Statistics                                                                                                    |                                                                                                    |                                                                                                    |                                                                            |                                                                                                    |                                                                                                    |                                           |                             |
| Ports                                                                                                    |                                                                                                    |                                                                                                    |                                                                            |                                                                                                    |                                                                                                    |                                           |                             |
| Master Controller Mode                                                                                                    |                                                                                                    |                                                                                                    |                                                                            |                                                                                                    |                                                                                                    |                                           |                             |
| Network Time Protocol<br>QoS Profiles                                                                                                    |                                                                                                    |                                                                                                    |                                                                            |                                                                                                    |                                                                                                    |                                           |                             |
|                                                                                                    |                                                                                                    |                                                                                                    |                                                                            |                                                                                                    |                                                                                                    |                                           |                             |
| 22                                                                                                    |                                                                                                    | HìnÌ                                                                                                    | h 71                                                                       |                                                                                                    | intern                                                                                                    | et<br>(F                                  | Fa • 1 100% •               |
| see                                                                                                    |                                                                                                    | Hìnl                                                                                                    | h 71                                                                       |                                                                                                    | Tave Co                                                                                                    | et<br>(F                                  | f <sub>b</sub> •   ¶ 100% • |
| 200<br>1111 - 500<br>1111 - 500<br>111111 - 500<br>11111 - 500<br>1111 - 500<br>1111 - 500<br>1111 - 500<br>1111 - 500<br>1111 | MONITOR WLANS CONTR                                                                                                    | Hìn)<br>Noller Wireless                                                                                                    | h 71<br>Security                                                           | MANAGEMENT                                                                                                    | Save Cor<br>COMMANDS                                                                                                    | et<br>()<br>Infiguration<br>HELP          | Fig. + Rt 100% -            |
| ante Brannen<br>Controller                                                                                                    | MONITOR WLANS CONTR<br>Interfaces > Edit                                                                                                    | Hìn)<br>KOLLER WIRELESS                                                                                                    | security                                                                   | MANAGEMENT                                                                                                    | Save Cer<br>COMMANDS                                                                                                    | et<br>ofiguration<br>HELP<br>< Ba         | Fing I Logout I Refre       |
| controller<br>General                                                                                                    | MONITOR WLANS CONTR<br>Interfaces > Edit                                                                                                    | Hìn)<br>Noller Wireless                                                                                                    | security                                                                   | MANAGEMENT                                                                                                    | Save Co<br>COMMANDS                                                                                                    | et<br>ofiguration<br>HELP<br>< Ba         | Fig + R 100% -              |
| ant Branco<br>Controller<br>General<br>Inventory                                                                                                    | MONITOR WLANS CONTR<br>Interfaces > Edit<br>General Information                                                                                                    | Hìn)<br>Noller Wireless                                                                                                    | security                                                                   | MANAGEMENT                                                                                                    | Save Cor<br>COMMANDS                                                                                                    | et<br>-Figuration<br>HELP<br>- Ria        | Fig + R 100% -              |
| ze<br>Controller<br>General<br>Inventory<br>Interfaces                                                                                                    | MONITOR WLANS CONTR<br>Interfaces > Edit<br>General Information<br>Interface Name vite                                                                                                    | Hìn)<br>IOLLER WIRELESS                                                                                                    | security                                                                   | MANAGEMENT                                                                                                    | Save Co<br>COMMANDS                                                                                                    | et<br>Figuration<br>HELP                  | Fig + 100% -                |
| controller<br>General<br>Inventory<br>Interfaces<br>Internal DHCP Server                                                                                                    | MONITOR WLANS CONTR<br>Interfaces > Edit<br>General Information<br>Interface Name via<br>Interface Address                                                                                                    | Hìn)<br>IOLLER WIRELESS                                                                                                    | security                                                                   | MANAGEMENT                                                                                                    | Save Co<br>COMMANDS                                                                                                    | et<br>ofiguration<br>HELP                 | Fig + R 100% -              |
| controller<br>General<br>Inventory<br>Interfaces<br>Internal DHCP Server<br>Mobility Management<br>Mobility Management                                                                                                    | MONITOR WLANS CONTR<br>Interfaces > Edit<br>General Information<br>Interface Name via<br>Interface Address                                                                                                    | Hìn)<br>NOLLER WIRELESS                                                                                                    | security                                                                   | MANAGEMENT                                                                                                    | Save Co<br>COMMANDS                                                                                                    | et<br>Ofiguration<br>HELP                 | Fig. + 100% -               |
| one<br>Controller<br>General<br>Inventory<br>Interfaces<br>Internal DHCP Server<br>Mobility Management<br>Mobility Statistics<br>Deate                                                                                                    | MONITOR WLANS CONTR<br>Interfaces > Edit<br>General Information<br>Interface Name via<br>Interface Address<br>VLAN Identifier<br>IP Address                                                                                                    | Hini                                                                                                    | th 71                                                                      | MANAGEMENT                                                                                                    | Save Co<br>COMMANDS                                                                                                    | et<br>Ofguration<br>HELP                  | Fig. + 100% -               |
| one<br>THE Print<br>Controller<br>General<br>Inventory<br>Interfaces<br>Internal DHCP Server<br>Mobility Management<br>Mobility Management<br>Mobility Groups<br>Mobility Groups<br>Mobility Groups<br>Mobility Groups<br>Mobility Groups<br>Mobility Groups<br>Mobility Groups<br>Mobility Groups                                                                                                    | MONITOR WLANS CONTR<br>Interfaces > Edit<br>General Information<br>Interface Name Vi<br>Interface Address<br>VLAN Identifier<br>IP Address<br>Netmask                                                                                                    | Hini<br>NOLLER WIRELESS                                                                                                    | security (                                                                 | MANAGEMENT<br>P giao tep voi cac                                                                                                    | Save Cor<br>COMMANDS                                                                                                    | et<br>Difiguration<br>HELP                | Fig. + 100% -               |
| one<br>Controller<br>General<br>Inventory<br>Interfaces<br>Internal DHCP Server<br>Mobility Management<br>Mobility Management<br>Mobility Statistics<br>Ports<br>Master Controller Mode<br>Network Time Protocol                                                                                                    | MONITOR WLANS CONTR<br>Interfaces > Edit<br>General Information<br>Interface Name Vi<br>Interface Address<br>VLAN Identifier<br>IP Address<br>Netmask<br>Gateway                                                                                                    | Hin/<br>NOLLER WIRELESS                                                                                                    | th 71<br>SECURITY (                                                        | ManyAgeMent                                                                                                    | COMMANDS                                                                                                    | et<br>•Fguråton<br>HELP                   | Fig. + 100% -               |
| one Controller General Inventory Interfaces Internal DHCP Server Mobility Management Mobility Management Mobility Stabsbis Ports Master Controller Mode Network Time Protocol QoS Profiles                                                                                                    | MONITOR WLANS CONTR<br>Interfaces > Edit<br>General Information<br>Interface Name Vi<br>Interface Address<br>VLAN Identifier<br>IP Address<br>Netmask<br>Gateway                                                                                                    | Hind<br>NOLLER WIRELESS<br>an2<br>2<br>2<br>192.160.2.1<br>255.255.2<br>192.160.2.254                                              | t 71<br>SECURITY 1<br>dischi cus A<br>praydat<br>Praycung                  | ManyAGEMENT<br>P giso tep voi cac<br>cho sub int wiso-co<br>cho sub int wiso-<br>colore 10.2 (san n<br>pia derouit gatewa                                                                                                    | COMMANDS                                                                                                    | et<br>Ofguråton<br>HELP<br>Kaa            | Fig. + 100% -               |
| controller<br>Controller<br>General<br>Inventory<br>Interfaces<br>Internal DHCP Server<br>Mobility Management<br>Mobility Management<br>Mobility Statistics<br>Ports<br>Master Controller Mode<br>Network Time Protocol<br>QoS Profiles                                                                                                    | MONITOR         WLANS         CONTR           Interfaces > Edit         General Information         Interface Name         Vis           Interface Name         Vis         Minerface Address         Vis           VLAN Identifier         IP Address         Minerface Name         Vis           VLAN Identifier         IP Address         Minerface Name         Vis           Physical Information         Minerface Name         Minerface Name         Minerface Name                                                                     | Hind<br>COLLER WIRELESS<br>an2<br>2<br>2<br>5525525525<br>1<br>92160.2.254                                                         | de chi cue A                                                               | MONAGEMENT<br>P glao tep: vol cac<br>cho stub it valoran<br>pia default gatewa                                                                                                    | COMMANDS                                                                                                    | et<br>Arguráton<br>HELP<br>Kita<br>Kita   | Fig. 100%                   |
| one<br>Anti-Frince<br>Anti-Frince<br>Controller<br>General<br>Interfaces<br>Interfaces<br>Interfaces<br>Internal DHCP Server<br>Mobility Management<br>Mobility Statistics<br>Perts<br>Master Controller Mode<br>Network Time Protocol<br>QoS Profiles                                                                                                    | MONITOR     WLANS     CONTR       Interfaces > Edit     General Information       Interface Name     Mit       Interface Address     Mit       VLAN Identifier     IP       IP Address     Memask       Gateway     Physical Information       Port Number     DHCP Information                                                                                                    | Hind<br>NOLLER WIRELESS<br>an2<br>2<br>192.160.2.1<br>12<br>12<br>1                                                                | da chi cua A                                                               | MANAGEMENT<br>P giao tep voi cao<br>cho sub int volan-co<br>cho sub int volan-co<br>cho der fu 2 (tan n<br>pia defout gatewa                                                                                                    | Save Car<br>COMMANDS                                                                                                    | et<br>figuration<br>HELP<br>Kilo<br>clert | Fig. 10%                    |
| ane<br>Stor Brancel<br>Controller<br>General<br>Inventory<br>Interfaces<br>Interfaces<br>Interfaces<br>Mobility Management<br>Mobility Stabstes<br>Parts<br>Master Controller Mode<br>Network Time Protocol<br>QoS Profiles                                                                                                    | MONITOR WLANS CONTR<br>Interfaces > Edit<br>General Information<br>Interface Name via<br>Interface Address<br>VLAN Identifier<br>IP Address<br>Netmask<br>Gateway<br>Physical Information<br>Port Number<br>DHCP Information<br>Primary DHCP Server                                                                                                    | Hind<br>NOLLER WIRELESS<br>an2<br>2<br>192.168.2.1<br>192.168.2.254<br>1<br>1<br>192.168.100.1                                     | h 71<br>SECURITY<br>de chicus A<br>pray det c<br>Pray curg                 | MANAGEMENT<br>P giao tep voi cao<br>cho sub int wian-co<br>cho sub int wian-co<br>cho de fout gatewa<br>pia de fout gatewa<br>cua CHCP (Risuber)                                                                                                    | Save Car<br>COMMANDS                                                                                                    | et<br>figurátion<br>HELP<br>Kiert         | Fig. 100%                   |
| ane<br>Stor Brown<br>Controller<br>General<br>Inventory<br>Interfaces<br>Interfaces<br>Mobility Management<br>Mobility Stabstes<br>Parts<br>Master Controller Mode<br>Network Time Protocol<br>QoS Profiles                                                                                                    | MONITOR WLANS CONTR<br>Interfaces > Edit<br>General Information<br>Interface Name M<br>Interface Address<br>VLAN Identifier<br>IP Address<br>Netmask<br>Gateway<br>Physical Information<br>Port Number<br>DHCP Information<br>Primary DHCP Server<br>Secondary DHCP Server                                                                                                    | Hini<br>NOLLER WIRELESS<br>an2<br>2<br>192.168.2.1<br>255.255.255.0<br>192.168.2.254<br>1<br>1                                     | da chi cua A                                                               | MANAGEMENT<br>P giao tep voi cac<br>cho sub int wian-co<br>cho sub int wian-co<br>cho de fuit geteves<br>cue DHCP (Ficulter                                                                                                    | Save Car<br>COMMANDS<br>wheless client<br>orboil tren router<br>hu cong trusky<br>y cho cao wreekess                                    | et<br>figurátion<br>HELP<br>Kiert         | Fig. 100%                   |
| ane<br>Stor Protect<br>Controller<br>General<br>Interfaces<br>Interfaces<br>Interfaces<br>Interfaces<br>Mobility Management<br>Mobility Stabstes<br>Ports<br>Master Controller Mode<br>Network Time Protocol<br>QeS Profiles                                                                                                    | MONITOR         WLANS         CONTR           Interfaces > Edit         General Information         Interface Name         Million           Interface Name         Million         Million         Million           Interface Address         Million         Million         Million           VLAN Identifier         IP Address         Million         Million           Physical Information         Port Number         Million         Million           Primary DHCP Server         Secondary DHCP Server         Secondary DHCP Server | Hind<br>NOLLER WIRELESS<br>an2<br>2<br>192.168.2.1<br>255.255.255.0<br>192.168.2.254<br>1<br>1<br>1<br>1<br>192.168.100.1<br>0.0.0 | da chi cua A<br>bi ray dat d<br>bi ray dat d<br>pinay dat d<br>pinay dat d | MANAGEMENT<br>P giao tep voi cac<br>cho sub int wian-co<br>cho sub int wian-co<br>cho sub int wian-co<br>cho cac betrout gatewas<br>cue DHCP (Ricuter)                                                                                                    | Save Car<br>COMMANDS                                                                                                    | et<br>figurátion<br>HELP<br>Kiert         | Fig. 1014                   |
| Controller<br>General<br>Interfaces<br>Interfaces<br>Interfaces<br>Interfaces<br>Nobility Management<br>Mobility Management<br>Mobility Statistics<br>Parts<br>Master Controller Mode<br>Network Time Protocol<br>QaS Profiles                                                                                                    | MONITOR     WLANS     CONTR       Interfaces > Edit     General Information       Interface Name     Mill       Interface Address     Mill       VLAN Identifier     Mill       IP Address     Mill       Netmask     Gateway       Physical Information     Port Number       DHCP Information     Primary DHCP Server       Secondary DHCP Server     Secondary DHCP Server                                                                                                    | Hini<br>NOLLER WIRELESS<br>an2<br>2<br>192.168.2.1<br>255.255.255.0<br>192.168.2.254<br>1<br>1                                     | da chi cua A<br>bi ray dat d<br>bi ray dat d<br>bi wish-co<br>Pinay cung   | MANAGEMENT<br>P giao tep voi cao<br>cho sub int volan-co<br>cho de fuit y dan-co<br>cho de fuit y dan-co<br>generativo<br>generativo<br>generativo<br>cho de fuit y dan-co<br>cho de fuit y dan-co<br>cho de fu | COMMANDS  Seve Car  COMMANDS  wheeless client  wheeless client  anto the nouter hu cong trus) y cho dec wreeless  2x8 prive to do DecCl | et<br>Figuration<br>HELP<br>< No          | Fig. 101%                   |

Hình 72

Done (

👌 🔮 Internet

### LabPro Wireless

| Constanting                                                   | MONITOR WLANE C | ONTROLLER WIRELESS | SECURITY M    | ANAGEMENT    | Save Co<br>COMMANDS | nliguration   <br>HELP | Ping   Logout   Refr |
|---------------------------------------------------------------|-----------------|--------------------|---------------|--------------|---------------------|------------------------|----------------------|
| Controller                                                    | Interfaces      |                    |               |              |                     |                        | New                  |
| General                                                       | Interface Name  | VLAN Identifier    | IP Address    | Interface Ty | rpe                 |                        |                      |
| Inventory                                                     | ap-manager      | untagged           | 192.168.99.25 | Static       | Edit                |                        |                      |
| Interfaces                                                    | management      | untagged           | 192.168.99.24 | Static       | Edit                |                        |                      |
| Internal DHCP Server                                          | virtual         | N/A                | 1.1.1.1       | Static       | Edd                 |                        |                      |
| Mobility Management<br>Mobility Groups<br>Mobility Statistics | vlan2           | 2                  | 192.168.2.1   | Dynamic      | Edd Ba              | Dive                   |                      |
| Ports                                                         |                 |                    |               |              |                     |                        |                      |
| Master Controller Mode                                        |                 |                    |               |              |                     |                        |                      |
| Network Time Protocol                                         |                 |                    |               |              |                     |                        |                      |
| QoS Profiles                                                  |                 |                    |               |              |                     |                        |                      |
|                                                               |                 |                    |               |              |                     |                        |                      |
|                                                               |                 |                    |               |              |                     |                        |                      |
|                                                               |                 |                    |               |              |                     |                        |                      |
|                                                               |                 |                    |               |              |                     |                        |                      |
|                                                               |                 |                    |               |              |                     |                        |                      |
|                                                               |                 |                    |               |              |                     |                        |                      |
|                                                               |                 |                    |               |              |                     |                        |                      |
|                                                               |                 |                    |               |              |                     |                        |                      |
|                                                               |                 |                    |               |              |                     |                        |                      |
|                                                               |                 |                    |               |              |                     |                        |                      |
|                                                               |                 |                    |               |              |                     |                        |                      |
|                                                               |                 |                    |               |              |                     |                        |                      |
| Done                                                          |                 |                    |               |              |                     | 4                      | 🔮 Internet           |
|                                                               |                 | Hìnl               | h 73          |              |                     |                        |                      |
|                                                               |                 |                    |               |              |                     |                        |                      |

| VLANS                   | WLANs > Edit             |                                           |                                                | < Back Apply                                                             |
|-------------------------|--------------------------|-------------------------------------------|------------------------------------------------|--------------------------------------------------------------------------|
| VLANS                   | WLAN ID                  | 2                                         |                                                |                                                                          |
| WLANS<br>AP Groups VLAN | WLAN SSID                | vlan2                                     |                                                |                                                                          |
|                         | General Policies         |                                           | Security Policies                              |                                                                          |
|                         | Radio Policy             | All                                       | Laver 2 Security                               | WPA                                                                      |
|                         | Admin Status             | Enabled                                   |                                                | MAC Filtering                                                            |
|                         | Session Timeout (secs)   | 1800                                      |                                                | 77.0                                                                     |
|                         | Quality of Service (QoS) | Silver (best effort)                      | Layer 3 Security                               | None 🖌                                                                   |
|                         | WMM Policy               | Disabled 💌                                |                                                | Web Policy *                                                             |
|                         | 7920 Phone Support       | Client CAC Limit AP CAC Limit             |                                                |                                                                          |
|                         | Broadcast SSID           | Enabled                                   |                                                |                                                                          |
|                         | Allow AAA Override       | Enabled                                   | Web Policy cannot b<br>and L2TP.               | se used in combination with IPsec                                        |
|                         | Client Exclusion         | Enabled ** 60<br>Timeout Value (secs)     | ** When client exclus<br>zero means infinity(w | ion is enabled, a timeout value o<br>ill require administrative override |
|                         | DHCP Server              | Override                                  | to reset excluded clie                         | nts)                                                                     |
|                         | DHCP Addr. Assignment    | Required                                  |                                                |                                                                          |
|                         | Interface Name           | vian2                                     |                                                |                                                                          |
|                         | Radius Servers           |                                           |                                                |                                                                          |
|                         |                          | Authentication Servers Accounting Servers |                                                |                                                                          |
|                         | France I.                | 10-10-10-10-2 Dest-1012 at                |                                                |                                                                          |

Hình 74

- Chọn tab WLANs trên thanh menu ở góc trên cửa sổ, và click New...
- Nhập vào service set identifier (SSID), Trong ví dụ này, ta nhập vào SSID tên là vlan2. Click Apply.
- Chọn vlan2 từ thanh thực đơn Interface Name ở cuối cửa sổ, và click Apply (hình 74).
- Trong trường hợp này, SSID vlan2 được kết hợp với Interface Name vlan2.

Trên router 2811, cấu hình thêm cổng phục vụ cho lớp mạng 192.168.2.0/24 qua vlan2 đồng thời cấu hình DHCP server cho lớp mạng này.

```
R1(config)#interface wlan-controller 1/0.2
R1(config-subif)#encapsulation dot1Q 2
R1(config-subif)#ip address 192.168.2.254 255.255.255.0
```

Cấu hình DHCP server trên router cấp địa chỉ động cho lớp mạng 192.168.2.0/24.

```
C2811#conf t
C2811(config)#ip dhcp pool vlan2
C2811(config-dhcp)#network 192.168.2.0 255.255.255.0
C2811(config-dhcp)#default-router 192.168.2.254
```

### Bước 3: Cấu hình các tham số xác thực dot1x trên WLC.

Chọn Security  $\rightarrow$  New (hình 75).

| Crees Stattus                                                                                                    |                                                                                            |             |               |            |            |          | figuration   Ping   L | ogout   Refresh |
|----------------------------------------------------------------------------------------------------|--------------------------------------------------------------------------------------------|-------------|---------------|------------|------------|----------|-----------------------|-----------------|
| A.A.                                                                                                    | MONITOR WLANS                                                                              | CONTROLLER  | WIRELESS      | SECURITY   | MANAGEMENT | COMMANDS | HELP                  |                 |
| Security                                                                                                    | RADIUS Authenticat                                                                         | ion Servers |               | $\bigcirc$ |            |          | Apply                 | iew             |
| AAA<br>General<br>RADIUS Authentication<br>RADIUS Accounting<br>Local Net Users<br>MAC Filtering<br>Disabled Clients<br>User Login Policies<br>AP Policies             | Call Station ID Type<br>Credentials Cachin<br>Use AES Key Wrap<br>Network Manageme<br>User | IP Address  | Server Addres | s Port     | Admin      | status   |                       |                 |
| Web Auth Certificate                                                                                                    |                                                                                            |             |               |            |            |          |                       |                 |
| Wireless Protection<br>Policies<br>Trusted AP Policies<br>Rogue Policies<br>Standard Signatures<br>Custom Signatures<br>Client Exclusion Policies<br>AP Authentication |                                                                                            |             |               |            |            |          |                       |                 |

Hình 75

Khai báo sự tồn tại của ACS server (đóng vai trò máy chủ xác thực Radius) – hình 78. Chọn Apply (hình 77).

| A. A.                                                                                                    | MONITOR WLANS CONTRO                    | OLLER WIRELESS SECU | RITY MANAGEMENT        | COMMANDS         | HELP               | Log   |
|----------------------------------------------------------------------------------------------------|-----------------------------------------|---------------------|------------------------|------------------|--------------------|-------|
| Security                                                                                                    | RADIUS Authentication Ser               | vers > New          |                        |                  | < Back             |       |
| AAA                                                                                                    | Server Index (Priority)                 | 2 💌                 |                        |                  |                    |       |
| RADIUS Authentication<br>RADIUS Accounting                                                                                                    | Server IPAddress                        | 10.10.10.3          | P cus Radius           | Server           |                    |       |
| MAC Filtering<br>Disabled Clients                                                                                                    | Shared Secret Format                    | ASCII 🗸             |                        |                  |                    |       |
| AP Policies                                                                                                    | Shared Secret                           |                     |                        |                  | ]                  |       |
| Access Control Lists                                                                                                    | Confirm Shared                          |                     |                        |                  | 1                  |       |
| Web Auth Certificate                                                                                                    | Secret                                  |                     |                        |                  | -                  |       |
| Policies<br>Trusted AP Policies                                                                                                    | Key Wrap                                |                     |                        |                  |                    |       |
| Rogue Policies<br>Standard Signatures<br>Custom Signatures                                                                                                    | Port Number                             | 1812                |                        |                  |                    |       |
| Client Exclusion Policies<br>AP Authentication                                                                                                    | Server Status                           | Enabled 💌           |                        |                  |                    |       |
|                                                                                                    | Support for RFC 3576                    | Enabled 💌           |                        |                  |                    |       |
|                                                                                                    | Retransmit Timeout                      | 2 seconds           |                        |                  |                    |       |
|                                                                                                    | Network User                            | Enable              |                        |                  |                    |       |
|                                                                                                    |                                         | Hình 76             |                        |                  |                    |       |
|                                                                                                    |                                         | 11000 / 0           |                        |                  |                    |       |
| Enen Srattan                                                                                                    | MONITOR WLANS CONTROLLER                | WIRELESS SECURITY   | SI<br>MANAGEMENT COMMA | we Configuration | Fing   Logout   Re | fresh |
| Security                                                                                                    | RADIUS Authentication Servers           |                     |                        | Appl             | y New              |       |
| AAA                                                                                                    | Call Station ID Type IP Address         | <b>¥</b>            |                        |                  |                    |       |
| RADIUS Authentication<br>RADIUS Accounting<br>Local Net Users                                                                                                    | Credentials Caching                     |                     |                        |                  |                    |       |
| MAC Filtering<br>Disabled Clients<br>User Login Policies                                                                                                    | Use AES Key Wrap                        |                     |                        |                  |                    |       |
| AP Policies<br>Access Control Lists                                                                                                    | Network Management Server<br>User Index | Server Address Port | Admin Status           |                  |                    |       |
| Web Auth Certificate                                                                                                    |                                         | 10.10.10.3 1812     | Enabled                | Edit Remove E    | na                 |       |
| Wireless Protection<br>Policies<br>Trusted AP Policies<br>Roque Policies<br>Standard Signatures<br>Cuistom Signatures<br>Client Exclusion Policies<br>AP Authentication |                                         |                     |                        |                  |                    |       |
|                                                                                                    |                                         |                     |                        |                  |                    |       |
|                                                                                                    |                                         |                     |                        |                  |                    |       |

Hình 77

## Cấu hình xác thực LEAP.

Vào WLAN để chọn kiểu xác thực, dùng edit để chỉnh sửa thông tin của SSID vlan2 (hình 78).

| Cinco Svarcas  |            |                |                   |                |                 |                 | Save Co  | nfiguration | Ping   Lo | gout   Refresh      |
|----------------|------------|----------------|-------------------|----------------|-----------------|-----------------|----------|-------------|-----------|---------------------|
| AA             | MONITOR    | WLANS          | CONTROLLER        | WIRELESS       | SECURITY        | MANAGEMENT      | COMMANDS | HELP        |           |                     |
| WLANS          | WLANs      |                |                   |                |                 |                 |          |             | N         | ew                  |
| WLANS<br>WLANS | WLAN<br>ID | WLAN SSI       | <b>,</b>          |                | Admin<br>Status | Security Polici | es       |             |           |                     |
| AP Groups York | 1          | managemer      | nt -              |                | Enabled         | 802.1X          |          | Edit        | Remove    | Mobility<br>Anchors |
|                | 2          | vlan2          |                   |                | Enabled         |                 |          | Edit        | Remove    | Mobility            |
|                | " WLAN IC  | )s 9-16 will n | ot be pushed to 1 | 130,1200 and : | 1240 AP mode    | <b>le.</b>      |          |             |           |                     |
|                |            |                |                   |                |                 |                 |          |             |           |                     |

Hình 78

Chọn 802.1X trong phần Layer 2 security (hình 79).

| 🖉 Cisco - Windows Internet | Explorer                         |                                              |                                                                                                | _ 8 ×          |
|----------------------------|----------------------------------|----------------------------------------------|------------------------------------------------------------------------------------------------|----------------|
|                            | 168.99.24/screens/frameset.html  | 🗾 😵 Certificate                              | e Error 🛛 😽 🗙 🕒 Bing                                                                           | <b>₽</b> -     |
| Eile Edit View Favorite    | s Tools Help 🛛 🗙 🍋 🗸             |                                              |                                                                                                |                |
| -<br>Favorites 🛛 👍 🏉 Su    | ggested Sites 👻 💋 Free Hotmail 💋 | My Yahoo! 🖉 WebLH1 🖉 WebLH2 🖉 Yahoo          | 9 Yahoo! Bookmarks 🖉 Yahoo! Mail 🖉 Web Slice Gallery 👻                                         |                |
| Cisco                      |                                  |                                              | han a safety - 1                                                                               | Tools + 🔞 + 👋  |
| Cisco Systems              |                                  |                                              | Save Configuration   Ping   Log                                                                | gout   Refresh |
|                            | MONITOR WLANS CO                 | NTROLLER WIRELESS SECURITY                   | MANAGEMENT COMMANDS HELP                                                                       |                |
| WLANs                      | WLANs > Edit                     |                                              | < Back                                                                                         | Apply          |
| WLANs                      | WLAN ID                          | 2                                            |                                                                                                |                |
| WLANs<br>AP Groups VLAN    | WLAN SSID                        | vlan2                                        |                                                                                                |                |
|                            | General Policies                 |                                              | Security Policies                                                                              |                |
|                            | Radio Policy                     | All                                          |                                                                                                |                |
|                            | Admin Status                     | Enabled                                      | Layer 2 Security 802.1X                                                                        |                |
|                            | Session Timeout (secs)           | 1800                                         |                                                                                                |                |
|                            | Quality of Service (QoS)         | Silver (best effort)                         | Layer 3 Security None                                                                          | •              |
|                            | WMM Policy                       | Disabled 💌                                   | 🗌 Web Policy *                                                                                 |                |
|                            | 7920 Phone Support               | Client CAC Limit 🔲 AP CAC Limit              |                                                                                                |                |
|                            | Broadcast SSID                   | Enabled                                      | * Web Policy connot be used in combination w                                                   | ith IReas      |
|                            | Allow AAA Override               | Enabled                                      | and L2TP.                                                                                      | in rac         |
|                            | Client Exclusion                 | Enabled ** 60                                | ** When client exclusion is enabled, a timeout zero means infinity/will require administrative | t value of     |
|                            | DHCP Server                      | Override                                     | to reset excluded clients)                                                                     | overnae        |
|                            | DHCP Addr. Assignment            | Required                                     |                                                                                                |                |
|                            | Interface Name                   | vlan2                                        |                                                                                                |                |
|                            | Radius Servers                   |                                              |                                                                                                |                |
|                            |                                  | Authentication Servers Accounting<br>Servers |                                                                                                |                |
|                            | C1                               |                                              |                                                                                                | <u>•</u>       |
| Done                       |                                  |                                              | 🔰 🔰 🔤 💽 Internet                                                                               | 100% - //      |

Hình 79

| 🔊 🗢 🙋 https://192.1                              | 168.99.24/screens/frameset.html  | Certificate Error                      | 🖹 🔄 🗙 🔁 Bing                |                                    |
|--------------------------------------------------|----------------------------------|----------------------------------------|-----------------------------|------------------------------------|
| ile <u>E</u> dit <u>V</u> iew F <u>a</u> vorites | Tools Help 🛛 🗙 😭 🗸               |                                        |                             |                                    |
| 🚖 Favorites 🚽 🚖 🏉 Sug                            | igested Sites 🝷 🙋 Free Hotmail 🧧 | My Yahoo! 🙋 WebLH1 🍋 WebLH2 🙋 Yahoo! 🤌 | Yahoo! Bookmarks 🥫 Yahoo! M | tail 🙋 Web Slice Gallery 👻         |
| Gisco 🗧                                          |                                  |                                        | 🔤 🔹 🔂 🔹 🖾                   | 🖶 🔹 Page 🔹 Safety 🔹 Tools 👻 😧      |
| ISCO SYSTEMS                                     |                                  |                                        | Save Co                     | nfiguration   Ping   Logout   Ref  |
| allinatlin                                       | MONITOR WLANS CO                 | ONTROLLER WIRELESS SECURITY MAN        | AGEMENT COMMANDS            | HELP                               |
| WLANs                                            | Admin Status                     | Enabled                                |                             | MAC Filtering                      |
|                                                  | Session Timeout (secs)           | 1800                                   |                             |                                    |
| WLANS<br>WLANS                                   | Quality of Service (QoS)         | Silver (best effort)                   | Layer 3 Security            | None                               |
| AP Groups VLAN                                   | WMM Policy                       | Disabled 💌                             |                             | Web Policy *                       |
|                                                  | 7920 Phone Support               | 🗖 Client CAC Limit 🛛 AP CAC Limit      |                             |                                    |
|                                                  | Broadcast SSID                   | Enabled                                | * Web Believ expect h       | a used in combination with IDees   |
|                                                  | Allow AAA Override               | Enabled                                | and L2TP.                   | e used in combination with resec   |
|                                                  | Client Exclusion                 | Enabled ** 60                          | ** When client exclus       | ion is enabled, a timeout value of |
|                                                  | DHCP Server                      | Override                               | to reset excluded clie      | nts)                               |
|                                                  | DHCP Addr. Assignment            | Required                               |                             |                                    |
|                                                  | Interface Name                   | vlan2                                  |                             |                                    |
|                                                  | Radius Servers                   |                                        |                             |                                    |
|                                                  |                                  | Authentication Servers Accounting      |                             |                                    |
|                                                  | Server 1                         | IP:10.10.10.3, Port:1812 🔽 none 🔽      |                             |                                    |
|                                                  | Server 2                         | none 💌 none 💌                          |                             |                                    |
|                                                  | Server 3                         | none 🔽 none 💌                          |                             |                                    |
|                                                  | 802.1X Parameters                |                                        |                             |                                    |
|                                                  | 802.11 Data Encryption           | Type Key Size                          |                             |                                    |
|                                                  |                                  | WEP 104 bits                           |                             |                                    |
|                                                  |                                  |                                        |                             | unt 0 - 100%                       |

Trong phần server1 chọn 10.10.10.3 (hình 80).

Hình 80

Nhấn Apply, nếu có câu hiển thị thông báo các client đang kết nối sẽ bị đứt kết nối chọn OK.

Quan sát kết quả (hình 81).

| 🖉 Cisco - Windows Interne      | t Explorer                    |                 |                   |              |                 |                   |                  |                |                  | _ 8 ×                  |
|--------------------------------|-------------------------------|-----------------|-------------------|--------------|-----------------|-------------------|------------------|----------------|------------------|------------------------|
| C                              | . 168.99.24/screens           | s/frameset.html |                   |              | 💌 😵 Certifica   | te Error 🗟 🐓      | × bing           |                |                  | P -                    |
| <u>Eile Edit View Favorite</u> | es <u>T</u> ools <u>H</u> elp | ] x 🕲           | -                 |              |                 |                   |                  |                |                  |                        |
| 🚽 🙀 Favorites 🔤 😭 S            | uggested Sites 🝷              | 🟉 Free Hotmail  | 🙋 My Yahoo! 🙋     | WebLH1 🙋 V   | VebLH2 🙋 Yaho   | oo! 🙋 Yahoo! Book | marks 🙋 Yahoo! M | ail 🙋 Web Slic | e Gallery 🔻      |                        |
| Cisco                          |                               |                 |                   |              |                 | ] {               | <b>•</b> • • • • | • Page •       | <u>S</u> afety • | F <u>o</u> ols • 🔞 • » |
| CISCO SYSTEMS                  |                               |                 |                   |              |                 |                   | Save Cor         | figuration     | Ping Lo          | gout Refresh           |
| and the second filters         | MONITOR                       | WLANs           | CONTROLLER        | WIRELESS     | SECURITY        | MANAGEMENT        | COMMANDS         | HELP           |                  |                        |
| WLANs                          | WLANs                         |                 |                   |              |                 |                   |                  |                | Ne               | ew                     |
| WLANS<br>WLANS                 | WLAN<br>ID                    | WLAN SSID       |                   |              | Admin<br>Status | Security Polic    | ies              |                |                  |                        |
| AP Groups VLAN                 | 1                             | managemen       | t                 |              | Enabled         | 802.1X            |                  | Edit           | Remove           | Mobility<br>Anchors    |
|                                | 2                             | vlan2           |                   |              | Enabled         | 802.1X            |                  | <u>Edit</u>    | Remove           | Mobility<br>Anchors    |
|                                |                               |                 |                   |              |                 |                   |                  |                |                  |                        |
|                                |                               |                 |                   |              |                 | _                 |                  |                |                  |                        |
|                                | * WLAN II                     | Ds 9-16 will n  | ot be pushed to 1 | 130,1200 and | 1240 AP mode    | s.                |                  |                |                  |                        |
|                                |                               |                 |                   |              |                 |                   |                  |                |                  |                        |
| 1                              |                               |                 |                   |              |                 |                   |                  |                |                  |                        |

### Cấu hình trên ACS hỗ trợ xác thực bằng LEAP.

Truy nhập vào đường liên kết cấu hình ACS (hình 82).

Tạo thêm tài khoản người dùng mới (hình 83).

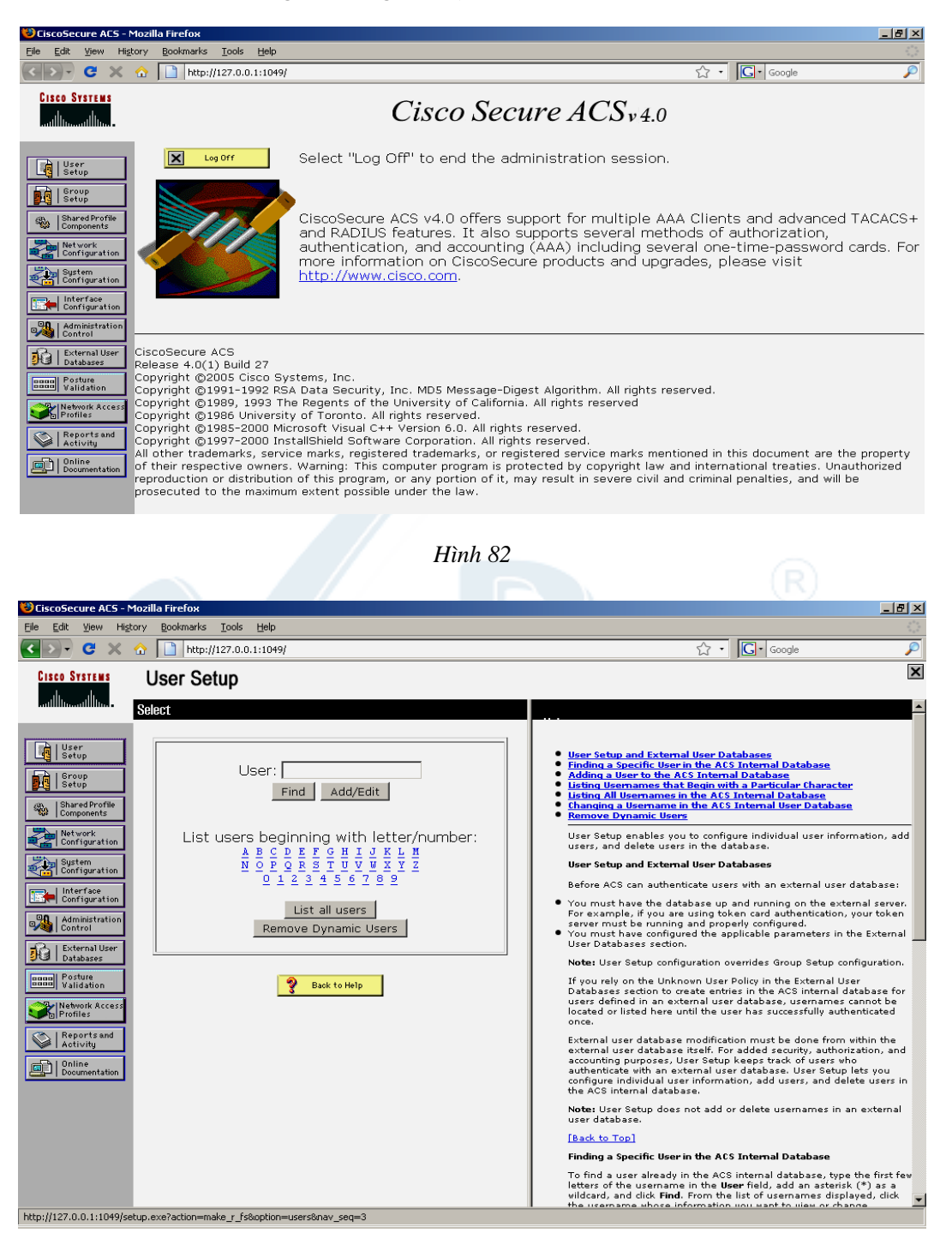

Hình 83

Nhập vào Username: cisco (hình 84).

Nhập Password: cisco123  $\rightarrow$  chọn submit (hình 85).

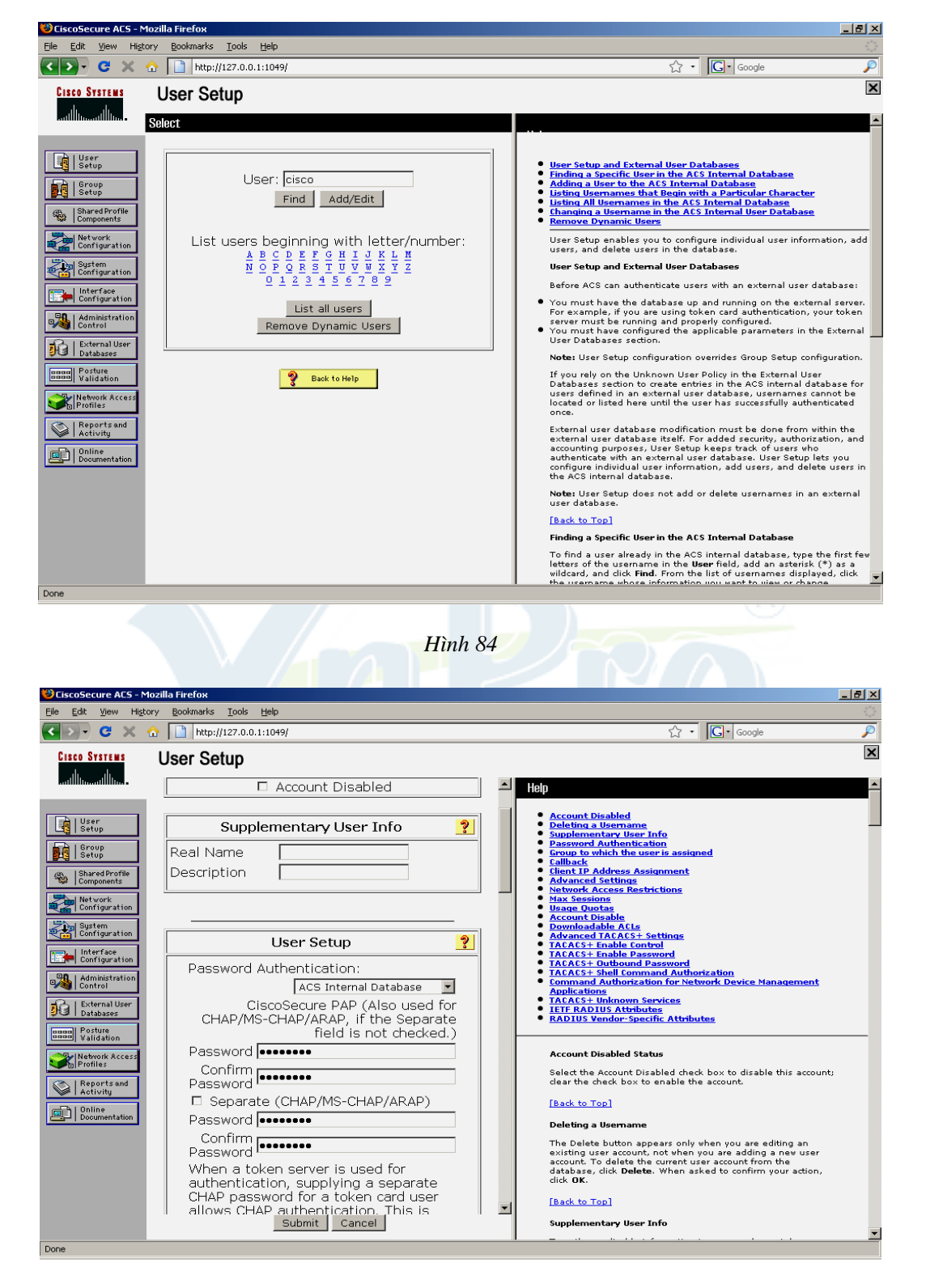

Hình 85

Khai báo sự tồn tại của WLC trên ACS (hình 86). Chọn Submit + Apply và xem kết quả (hình 87).

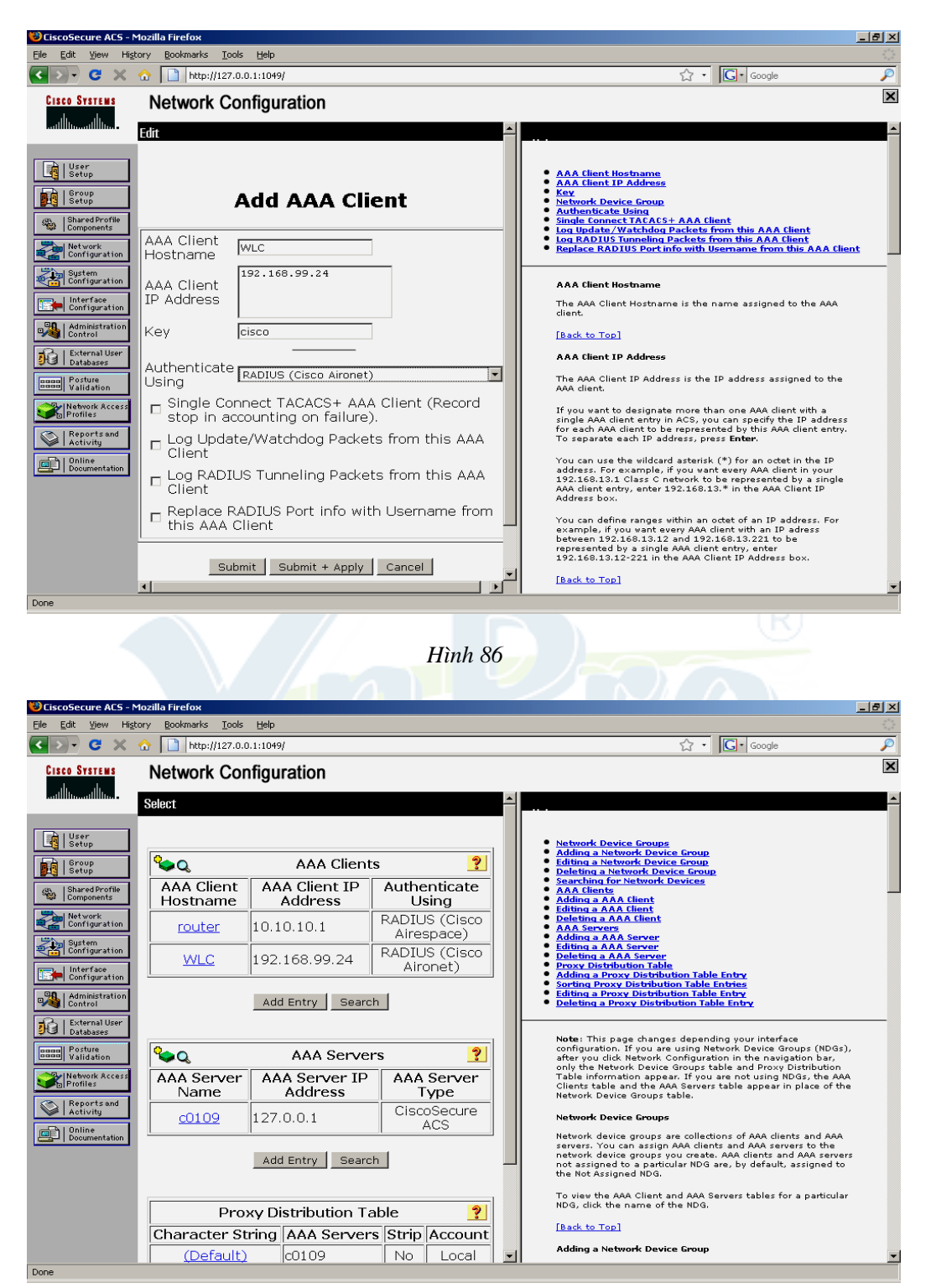

Hình 87

Khai báo kiểu xác thực LEAP trên ACS.

Chon system configuration.

Chọn check box LEAP để kích hoạt LEAP (hình 88).

| 😻 CiscoSecure ACS -                                                                                                    | Mozilla Firefox                                                                                                    |                                                                                                    |  |  |  |
|----------------------------------------------------------------------------------------------------|----------------------------------------------------------------------------------------------------|----------------------------------------------------------------------------------------------------|--|--|--|
| Eile Edit View His                                                                                                    | Ele Edit View History Bookmarks Iools Help 🔅                                                                                                    |                                                                                                    |  |  |  |
| < >> C ×                                                                                                    | ☆ http://127.0.0.1:1049/                                                                                                    | ्रे • 💽 • Google 🔎                                                                                                    |  |  |  |
| Cisco Systems                                                                                                    | System Configuration                                                                                                    |                                                                                                    |  |  |  |
| User         Stop         Stop <t< th=""><th>EAP-FAST         EAP-FAST Configuration         EAP-TLS         □ Allow EAP-TLS         Select one or more of the following options:            \u03c4 Certificate SAN comparison            \u03c4 Certificate CN comparison            \u03c4 Certificate Binary comparison         EAP-TLS session timeout (minutes): 120         LEAP            \u03c4 Allow LEAP (For Aironet only)         EAP-MD5            \u03c4 Allow EAP-MD5         AP EAP request timeout (seconds): 20            MS-CHAP Configuration         \u03c4         \u03c4 Allow MS-CHAP Version 1 Authentication         \u03c4         \u03c4 Allow MS-CHAP Version 2 Authentication         \u03c4         \u03c4         \u03c</th><th>Global Authentication Setup         This page specifies settings for various authentication protocols.         EAP Configuration         PEAP         EAP-INST         EAP-IND         AP-INST         MS-CHAP Configuration         EAP Configuration         EAP Configuration         EAP Is a flexible request-response protocol for arbitrary authentication information (RFC 2284). EAP is layered on top of another protocol such as UOP 802.1x or ADUUS and supports multiple "authentication" types.         PEAP         PEAP is the outer layer protocol for the secure tunnel.<br/>Net: PEAP is a certificate-said authentication protocol. PEAP type on the ACS Certificate Setup page.         Allow EAP-MSCHAPV2 — Use to enable EAP-MSCHAPV2 within MS supportsMS-CHAPV2, such as Microsoft AD, and the ACS Internal Database.         Allow EAP-GTC — Use to enable EAP-MSCHAPV2 within MS supports PAP, including LDAP, OTP Servers, and the ACS Internal Database.         Allow FAP-GTC — Use to enable EAP-MSCHAPV2 within MS supports PAP, including LDAP, OTP Servers, and the ACS Internal Database.         Allow FAP-GTC motion of the section to use the PEAP (FAP-TLV) protocol for posture validation of Network Admission Control (NAC) dients.</th></t<> | EAP-FAST         EAP-FAST Configuration         EAP-TLS         □ Allow EAP-TLS         Select one or more of the following options:            \u03c4 Certificate SAN comparison            \u03c4 Certificate CN comparison            \u03c4 Certificate Binary comparison         EAP-TLS session timeout (minutes): 120         LEAP            \u03c4 Allow LEAP (For Aironet only)         EAP-MD5            \u03c4 Allow EAP-MD5         AP EAP request timeout (seconds): 20            MS-CHAP Configuration         \u03c4         \u03c4 Allow MS-CHAP Version 1 Authentication         \u03c4         \u03c4 Allow MS-CHAP Version 2 Authentication         \u03c4         \u03c4         \u03c | Global Authentication Setup         This page specifies settings for various authentication protocols.         EAP Configuration         PEAP         EAP-INST         EAP-IND         AP-INST         MS-CHAP Configuration         EAP Configuration         EAP Configuration         EAP Is a flexible request-response protocol for arbitrary authentication information (RFC 2284). EAP is layered on top of another protocol such as UOP 802.1x or ADUUS and supports multiple "authentication" types.         PEAP         PEAP is the outer layer protocol for the secure tunnel.<br>Net: PEAP is a certificate-said authentication protocol. PEAP type on the ACS Certificate Setup page.         Allow EAP-MSCHAPV2 — Use to enable EAP-MSCHAPV2 within MS supportsMS-CHAPV2, such as Microsoft AD, and the ACS Internal Database.         Allow EAP-GTC — Use to enable EAP-MSCHAPV2 within MS supports PAP, including LDAP, OTP Servers, and the ACS Internal Database.         Allow FAP-GTC — Use to enable EAP-MSCHAPV2 within MS supports PAP, including LDAP, OTP Servers, and the ACS Internal Database.         Allow FAP-GTC motion of the section to use the PEAP (FAP-TLV) protocol for posture validation of Network Admission Control (NAC) dients. |  |  |  |
| Done                                                                                                    |                                                                                                    |                                                                                                    |  |  |  |
|                                                                                                    |                                                                                                    |                                                                                                    |  |  |  |

Hình 88

| Action Options Help                           |        |
|-----------------------------------------------|--------|
| Current Status Profile Management Disgnostica |        |
|                                               |        |
| Default New                                   | v      |
| User                                          |        |
| vlan3abc                                      | ry     |
| Rem                                           | ove    |
| Activ                                         | ate    |
| C Details                                     |        |
| Network Type: Infrastructure                  | urt    |
| Security Mode: Disabled                       |        |
| Network Name 1 (SSID1): <empty></empty>       | rt     |
| Network Name 2 (SSID2): <empty></empty>       |        |
| Network Name 3 (SSID3): <empty></empty>       |        |
| Auto Select Profiles                          | ofiles |

Hình 89

Cấu hình client quy định xác thực kiểu LEAP.

Khởi tạo chương trình Cisco Aironet Desktop Utility (hình 89).

Chọn Scan để tìm SSID vlan2.

Chọn vlan  $2 \rightarrow OK$  (hình 90).

| Av | Available Infrastructure and Ad Hoc Networks |      |                             |           | ? 🗙             |  |
|----|----------------------------------------------|------|-----------------------------|-----------|-----------------|--|
| ſ  |                                              |      |                             |           |                 |  |
|    | Network Name (SSID)                          | - K3 | Signal-to-Noise Ratio (SNR) | Uhannel   | Wireless Mode   |  |
|    | 👗 chinh nguyen                               |      | 😤 24 dB                     | 11        | 2.4 GHz 54 Mbps |  |
|    | 👗 management                                 |      | 😤 28 dB                     | 6         | 2.4 GHz 54 Mbps |  |
|    | 👗 management                                 |      | 🛜 12 dB                     | 36        | 5 GHz 54 Mbps   |  |
|    | 👗 Thuc Tap khong                             |      | 🛜 25 dB                     | 1         | 2.4 GHz 54 Mbps |  |
|    | 👗 vlan2                                      |      | 🛜 28 dB                     | 6         | 2.4 GHz 54 Mbps |  |
|    | 👗 vlan2                                      |      | 🛜 11 dB                     | 36        | 5 GHz 54 Mbps   |  |
|    |                                              |      |                             |           |                 |  |
|    |                                              |      |                             |           |                 |  |
|    |                                              |      |                             |           |                 |  |
|    |                                              |      |                             |           |                 |  |
|    |                                              |      |                             |           |                 |  |
|    |                                              |      | Activate                    | Befresh   |                 |  |
|    |                                              |      |                             | riellesti |                 |  |
|    |                                              |      |                             |           |                 |  |

Hình 90

| Profile Management                                                                                                    | ? 🔀       |
|----------------------------------------------------------------------------------------------------|-----------|
| General Security Advanced                                                                                                    |           |
|                                                                                                    |           |
| Profile Name:                                                                                                    |           |
| Client Name: C0106                                                                                                    |           |
| Network Names                                                                                                    |           |
| SSID1: vlan2                                                                                                    |           |
| SSID2:                                                                                                    |           |
| SSID3:                                                                                                    |           |
| This Device is controlled by the Windows Wireless Configuration Service. It may override Netw<br>Security and other settings from this profile. | ork Name, |
|                                                                                                    |           |
|                                                                                                    | OK Cancel |

Hình 91

Điền thông tin để tạo profile mới (hình 92).

| Profile Management                                                                                     |                                                                          | ? 🗙     |  |
|----------------------------------------------------------------------------------------------------|--------------------------------------------------------------------------|---------|--|
| General Security Advanced                                                                              |                                                                          |         |  |
| ~ Profile Settings                                                                                     |                                                                          |         |  |
| Profile Name: test_LEA                                                                                 | ۶.<br>۱۳                                                                 |         |  |
| Client Name: C0106                                                                                     |                                                                          |         |  |
|                                                                                                    |                                                                          |         |  |
| Network Names                                                                                          |                                                                          |         |  |
| SSID1: vlan2                                                                                           |                                                                          |         |  |
| SSID2:                                                                                                 |                                                                          |         |  |
| SSID3:                                                                                                 |                                                                          | 7       |  |
|                                                                                                    |                                                                          |         |  |
| Security and other settings from this pr                                                               | ows Wireless Configuration Service. It may override Network Na<br>ofile. | me,     |  |
|                                                                                                    |                                                                          |         |  |
|                                                                                                    |                                                                          |         |  |
|                                                                                                    |                                                                          |         |  |
|                                                                                                    | ОК                                                                       | Cancel  |  |
|                                                                                                    |                                                                          | -       |  |
|                                                                                                    | Hình 92                                                                  |         |  |
|                                                                                                    |                                                                          |         |  |
| Vao tab security (ninn 95                                                                              | ).                                                                       |         |  |
| Profile Management                                                                                     |                                                                          | 2 🛛     |  |
| General Security Advanced                                                                              |                                                                          |         |  |
| Set Security Options                                                                                   |                                                                          |         |  |
|                                                                                                    |                                                                          |         |  |
| WPA/WPA2 Passphrase                                                                                    |                                                                          |         |  |
| ○ 802.1×                                                                                               | 802.1x EAP Type: LEAP                                                    | ~       |  |
| O Pre-Shared Key (Static WEP)                                                                          |                                                                          |         |  |
| ⊙ None                                                                                                 |                                                                          |         |  |
| Configure                                                                                              | Allow Association to Mixed Cells                                         |         |  |
|                                                                                                    | Profile Locked     Limit Time for Finding Domain Controller To:          | sec     |  |
| Group Policy Delay                                                                                     | : 0 🔹 sec                                                                |         |  |
|                                                                                                    |                                                                          |         |  |
| This Device is controlled by the Windows Wireless Configuration Service. It may override Network Name, |                                                                          |         |  |
| Security and other settings from this p                                                                | rofile.                                                                  |         |  |
|                                                                                                    |                                                                          |         |  |
|                                                                                                    | OK                                                                       | Connect |  |

Hình 93

Trong 802.1x EAP Type, chọn LEAP, chọn Configure (hình 94).

| Profile Management ?                                                                                   | × |
|----------------------------------------------------------------------------------------------------|---|
| General Security Advanced                                                                              |   |
| C Set Security Options                                                                                 |   |
|                                                                                                    |   |
| O WPA/WPA2 Passphrase                                                                                  |   |
|                                                                                                    |   |
| O Pre-Shared Key (Static WEP)                                                                          |   |
| ○ None                                                                                                 |   |
| Configure   Allow Association to Mixed Cells  Profile Locked                                           |   |
| 🗌 Limit Time for Finding Domain Controller To: 👔 🔅 sec                                                 |   |
| Group Policy Delay: 60 📚 sec                                                                           |   |
|                                                                                                    |   |
| This Device is controlled by the Windows Wireless Configuration Service. It may override Network Name, |   |
| Security and other settings from this profile.                                                         |   |
|                                                                                                    |   |
| OK Cancel                                                                                              |   |

Hình 94

|   | Configure LEAP 🛛 💽 🔀                            |  |  |  |  |  |
|---|-------------------------------------------------|--|--|--|--|--|
| 4 | ✓ Always Resume the Secure Session              |  |  |  |  |  |
|   | User Name and Password Settings                 |  |  |  |  |  |
|   | O Use Temporary User Name and Password          |  |  |  |  |  |
|   | Use Windows User Name and Password              |  |  |  |  |  |
|   | Automatically Prompt for User Name and Password |  |  |  |  |  |
| 4 | Manually Prompt for User Name and Password      |  |  |  |  |  |
| e |                                                 |  |  |  |  |  |
| - | ● Use Saved User Name and Password              |  |  |  |  |  |
|   | User Name: cisco                                |  |  |  |  |  |
|   | Password .                                      |  |  |  |  |  |
|   |                                                 |  |  |  |  |  |
|   | Confirm Password:                               |  |  |  |  |  |
|   | Domain:                                         |  |  |  |  |  |
|   |                                                 |  |  |  |  |  |
|   | Include Mindows Logan Demain with Llog Marro    |  |  |  |  |  |
|   |                                                 |  |  |  |  |  |
|   | No Network Connection Unless User Is Logged in  |  |  |  |  |  |
|   | Authentication Timeout Value (in seconds)       |  |  |  |  |  |
|   |                                                 |  |  |  |  |  |
|   | OK Cancel                                       |  |  |  |  |  |
|   |                                                 |  |  |  |  |  |

Hình 95

Điền thông tin username và password, nhấn OK (hình 95). Kết quả (hình 96).

| 🛜 Cisco Aironet Desktop Utility - Current 🛛                                      | Profile: test_LEAP ?                               | × |  |
|----------------------------------------------------------------------------------|----------------------------------------------------|---|--|
| Action Options Help                                                              |                                                    |   |  |
| Current Status Profile Management Diagnostics                                    |                                                    |   |  |
| Cullent Status Frome management Diagnostics                                      |                                                    |   |  |
| Default                                                                          | <u>N</u> ew                                        |   |  |
| User                                                                             |                                                    |   |  |
| vlan3abc                                                                         | <u>M</u> oary                                      |   |  |
| test_LEAP                                                                        | Remo <u>v</u> e                                    |   |  |
|                                                                                  | Activate                                           |   |  |
|                                                                                  |                                                    |   |  |
| Network Tupe: Infrastructure                                                     |                                                    |   |  |
| Securitu Mode: LEAP                                                              | Import                                             |   |  |
| Network Name 1 (SSID1): vlan2                                                    | Export                                             |   |  |
| Network Name 2 (SSID2): <empty></empty>                                          |                                                    |   |  |
| Network Name 3 (SSID3): <empty></empty>                                          | <u> </u>                                           |   |  |
| Auto Select Profiles                                                             | Order Profiles                                     |   |  |
|                                                                                  |                                                    |   |  |
|                                                                                  |                                                    |   |  |
| Kết nối thành công (hình 97).                                                    |                                                    |   |  |
| LEAP Authentication Status                                                       | ? _ 🗆                                              | × |  |
| Card Name: Cisco Aironet 802.11a/b/g Wireless Adapter<br>Profile Name: test_LEAP |                                                    |   |  |
| Steps S                                                                          | Status                                             |   |  |
| 1. Starting LEAP Authentication S                                                | Success                                            |   |  |
| 2. Checking Link Status S                                                        | Success                                            |   |  |
| 3. Renewing IP address 9                                                         | Success                                            |   |  |
| 4. Detecting IPX Frame Type 5                                                    | Success                                            |   |  |
| 5. Finding Domain Controller 5                                                   | Skipped because the domain name was not configured |   |  |
| 🔲 Show mini                                                                      | imized next time                                   |   |  |

Hình 97

Kiểm tra kết quả bằng lệnh C:\>ipconfig /all trong cửa sổ cmd của Window (hình 98).

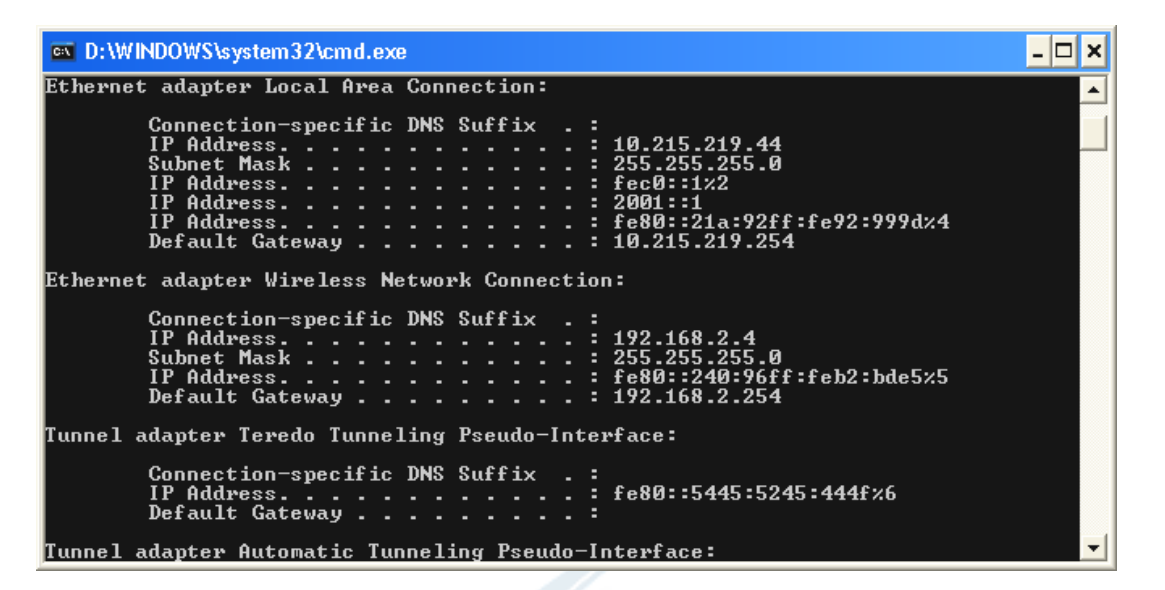

Hình 98

Ping kiểm tra kết quả (hình 99).

| D:\WINDOWS\system32\cmd.exe                                                                                                    | - 🗆 🗙    |
|----------------------------------------------------------------------------------------------------|----------|
| Default Gateway :                                                                                                    | <b>_</b> |
| D:\Documents and Settings\Administrator><br>D:\Documents and Settings\Administrator><br>D:\Documents and Settings\Administrator><br>D:\Documents and Settings\Administrator><br>D:\Documents and Settings\Administrator><br>D:\Documents and Settings\Administrator><br>D:\Documents and Settings\Administrator><br>D:\Documents and Settings\Administrator> |          |
| D:>>ping 192.168.2.254                                                                                                    |          |
| Pinging 192.168.2.254 with 32 bytes of data:                                                                                                    |          |
| Reply from 192.168.2.254: bytes=32 time=6ms TTL=255<br>Reply from 192.168.2.254: bytes=32 time=2ms TTL=255<br>Reply from 192.168.2.254: bytes=32 time=2ms TTL=255<br>Reply from 192.168.2.254: bytes=32 time=2ms TTL=255                                                                                                    |          |
| Ping statistics for 192.168.2.254:<br>Packets: Sent = 4, Received = 4, Lost = 0 (0% loss),<br>Approximate round trip times in milli-seconds:<br>Minimum = 2ms, Maximum = 6ms, Average = 3ms                                                                                                    |          |
| D:\>_                                                                                                    | -        |

Hình 99